## Instrukcja zgłaszania reklamacji i zwrotów do hurtowni Grupy Farmacol za pośrednictwem systemu aptecznego KS-AOW.

W związku z wdrożeniem w hurtowniach Grupy Farmacol komunikacji KS-EWD w obszarze Reklamacji prezentujemy **skróconą instrukcję postępowania** z reklamacją i zwrotem. Szczegółowy opis działania znajduje się w dokumentacji technicznej oprogramowania KAMSOFT oraz na stronie internetowej producenta.

## Rejestracja zgłoszenia

Aby zarejestrować reklamacje lub awizo zwrotu należy wybrać z menu głównego zakładkę <ZAKUPY> (13)

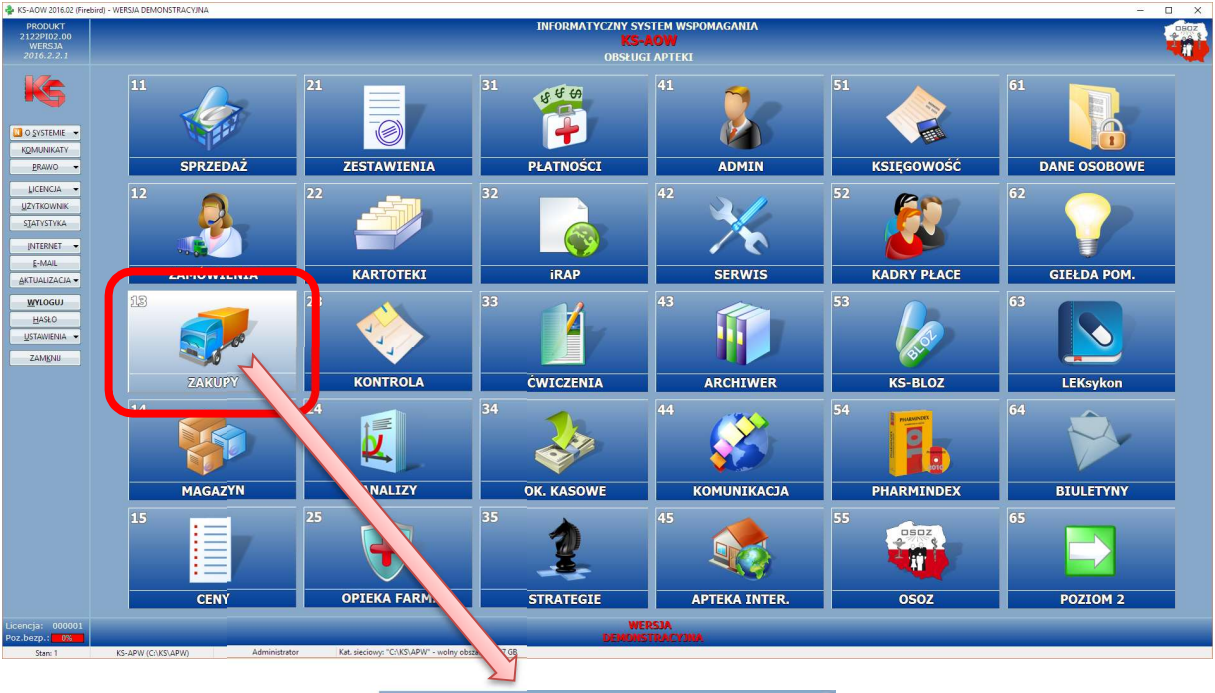

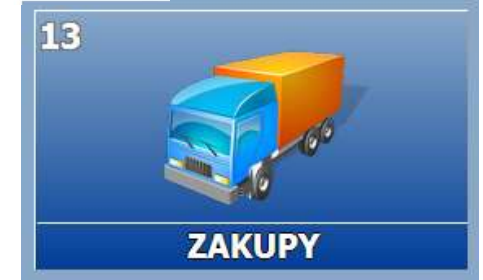

W kolejnym oknie wybieramy zakładkę <REKLAMACJE> (4)

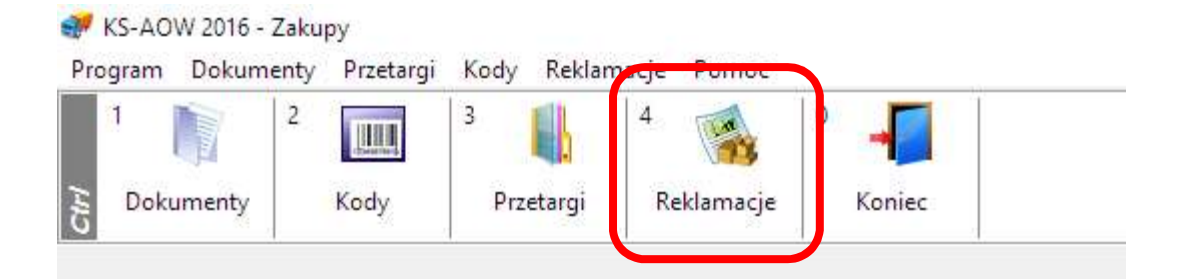

Po wybraniu właściwej funkcji otwiera się okno zawierające zestawienie wszystkich reklamacji

| 💓 [KS-AOW 2016 - Zakupy] - Re | kamacje stanisti i stanisti i stanisti i stanisti i stanisti i stanisti i stanisti i stanisti i stanisti i stan                            |               |
|-------------------------------|----------------------------------------------------------------------------------------------------|---------------|
|                               | 😤 Reklamacje 🎽                                                                                                    |               |
| 🖉 F2 Ręcznie —                | 4/2016 Dokument: 6K685237FVT701/16                                                                                                    |               |
| F11 Aktualizuj                | 3/2016 Dokument: 6K692640FV1701/16<br>© FARMACU LOGISTWA SP. Z 0.0.<br>Utworzono: 2016.09.07 10:12 Wyslano: 2016.09.07 10:14               | -> 📮 F4 Ekran |
|                               | 2/2016 Dokument: 6K659090FVT701/16<br>© FARMACUL CIGISTWA 5P. Z 0.0. @Rozpatrzona<br>Utworzono: 2016.09.06 10:49 Wyslano: 2016.09.06 10:51 |               |
|                               | 1/2016 Dokument: 6K688520FVT01/16<br>@ FARMKoLl ColGISTWA 5P. Z 0.0.<br>Utworzono: 2016.09.06 08:42 Wyslano: 2016.09.06 08:44              |               |
|                               |                                                                                                    |               |
| Esc Wyjście                   | Alt F8 Usuń reklamację                                                                                                    | Reklamacje    |
|                               |                                                                                                    |               |

🕖 F2 Ręcznie

rozpoczynamy dopisanie nowej reklamacji wybierając w

pierwszej kolejności właściwy dokument z listy faktur

Przy użyciu funkcji

| Wybór Dokumer       | ntu (Magazyn 1)            |                | The last    |                                                                      | ×                   |
|---------------------|----------------------------|----------------|-------------|----------------------------------------------------------------------|---------------------|
| Data wystaw         | ienia: <b>2016.10.19</b> [ | Data przyjęcia | 2016.10.19  |                                                                      |                     |
|                     |                            |                |             |                                                                      |                     |
| Typ dokum           | ientu: Faktura VAT zakupu  |                | _           |                                                                      |                     |
| Data<br>wystawienia | Numer dokumentu            | Nr apteczny    | Nr PZ       | Dostawca Data przyjęcia Typ dokumentu r                              | Numer ^<br>magazynu |
| 2016.10.19          | GK885820FVT701/16          | 988/2016       | 995/2016/PZ | FARMACOL LOGISTYKA SP. Z O.O. 2016.10.19 Faktura VAT zakupu 1        | 1                   |
| 2016.10.18          | FV/16/10/11395             | 989/2016       | 996/2016/PZ | ASPEN PHARMA IRELAND LIMITED 2016.10.19 Faktura VAT zakupu 1         | 1                   |
| 2016.10.18          | GK881485FVT701/16          | 984/2016       | 991/2016/PZ | FARMACOL LOGISTYKA SP. Z O.O. 2016.10.18 Faktura VAT zakupu 1        | 1                   |
| 2016.10.18          | GK881132FVT701/16          | 986/2016       | 993/2016/PZ | FARMACOL LOGISTYKA SP. Z O.O. 2016.10.18 Faktura VAT zakupu 1        | 1                   |
| 2016.10.18          | GK880558FVT701/16          | 985/2016       | 992/2016/PZ | FARMACOL LOGISTYKA SP. Z O.O. 2016.10.18 Faktura VAT zakupu 1        | 1                   |
| 2016.10.18          | FVA/577714/2016/KA/HU      | 982/2016       | 989/2016/PZ | PGF S.A. ODDZ. KATOWICE 2016.10.18 Faktura VAT zakupu 1              | 1                   |
| 2016.10.18          | GK236392ZFT701/16          | 417/2016       | 240/2016/KP | FARMACOL LOGISTYKA SP. Z O.O. 2016.10.18 Faktura korygująca zakupu 🗤 | 1                   |
| 2016.10.18          | GK879816FVT701/16          | 979/2016       | 986/2016/PZ | FARMACOL LOGISTYKA SP. Z O.O. 2016.10.18 Faktura VAT zakupu J        | 1                   |
| 2016.10.18          | GK27486FVT735/16           | 980/2016       | 987/2016/PZ | FARMACOL LOGISTYKA SP. Z O.O. 2016.10.18 Faktura VAT zakupu 1        | 1                   |
| 2016.10.17          | GM1123360FVT701/16         | 987/2016       | 994/2016/PZ | FARMACOL LOGISTYKA SP. Z O.O. 2016.10.18 Faktura VAT zakupu J        | 1                   |
| 2016.10.17          | FVA/575979/2016/KA/HU      | 983/2016       | 990/2016/PZ | PGF S.A. ODDZ. KATOWICE 2016.10.18 Faktura VAT zakupu J              | 1                   |
| 2016.10.17          | KA_AST_16_014682           | 981/2016       | 988/2016/PZ | ASTELLAS PHARMA SP. Z O.O. 2016.10.18 Faktura VAT zakupu 1           | 1                   |
| 2016.10.17          | GK235321ZFT701/16          | 416/2016       | 239/2016/KP | FARMACOL LOGISTYKA SP. Z O.O. 2016.10.18 Faktura korygująca zakupu 🗤 | 1                   |
| 2016.10.17          | GK875531FVT701/16          | 977/2016       | 984/2016/PZ | FARMACOL LOGISTYKA SP. Z O.O. 2016.10.17 Faktura VAT zakupu J        | 1                   |
| 2016.10.17          | GK874743FVT701/16          | 978/2016       | 985/2016/PZ | FARMACOL LOGISTYKA SP. Z O.O. 2016.10.17 Faktura VAT zakupu J        | 1                   |
| 2016.10.17          | 921138803                  | 975/2016       | 982/2016/PZ | AMGEN Sp. z o.o. 2016.10.17 Faktura VAT zakupu J                     | 1                   |
| 2016.10.17          | GK873736FVT701/16          | 972/2016       | 979/2016/PZ | FARMACOL LOGISTYKA SP. Z O.O. 2016.10.17 Faktura VAT zakupu J        | 1                   |
| 2016.10.15          | GK234217ZFT701/16          | 415/2016       | 238/2016/KP | FARMACOL LOGISTYKA SP. Z O.O. 2016.10.17 Faktura korygująca zakupu 🗤 | 1                   |
| 2016.10.15          | GK234214ZFT701/16          | 414/2016       | 232/2016/KP | FARMACOL LOGISTYKA SP. Z O.O. 2016.10.17 Faktura korygująca zakupu 🗤 | 1                   |
| 2016.10.15          | GK234210ZFT701/16          | 413/2016       | 233/2016/KP | FARMACOL LOGISTYKA SP. Z O.O. 2016.10.17 Faktura korygująca zakupu 🗤 | 1                   |
| 2016.10.15          | GK234207ZFT701/16          | 412/2016       | 234/2016/KP | FARMACOL LOGISTYKA SP. Z O.O. 2016.10.17 Faktura korygująca zakupu 🗤 | 1                   |
| 2016.10.15          | GK234205ZFT701/16          | 411/2016       | 235/2016/KP | FARMACOL LOGISTYKA SP. Z O.O. 2016.10.17 Faktura korygująca zakupu 🗤 | 1                   |
| 2016.10.15          | GK234203ZFT701/16          | 410/2016       | 236/2016/KP | FARMACOL LOGISTYKA SP. Z O.O. 2016.10.17 Faktura korygująca zakupu 🗤 | 1                   |
| 2016.10.15          | GK234200ZFT701/16          | 409/2016       | 237/2016/KP | FARMACOL LOGISTYKA SP. Z O.O. 2016.10.17 Faktura korygująca zakupu 🗤 | 1                   |
| 2016.10.15          | GK870555FVT701/16          | 968/2016       | 975/2016/PZ | FARMACOL LOGISTYKA SP. Z O.O. 2016.10.15 Faktura VAT zakupu 1        | 1                   |
| 2016.10.15          | GK869466FVT701/16          | 969/2016       | 976/2016/PZ | FARMACOL LOGISTYKA SP. Z O.O. 2016.10.15 Faktura VAT zakupu J        | 1                   |
| 2016.10.14          | FV/BY16/10/41/03687        | 974/2016       | 981/2016/PZ | Bayer Sp. z o.o. 2016.10.17 Faktura VAT zakupu J                     | 1                   |
| 2016.10.14          | GM1113495FVT701/16         | 973/2016       | 980/2016/PZ | FARMACOL LOGISTYKA SP. Z O.O. 2016.10.17 Faktura VAT zakupu J        | 1                   |
| 2016.10.14          | GK867720FVT701/16          | 970/2016       | 977/2016/PZ | FARMACOL LOGISTYKA SP. Z O.O. 2016.10.15 Faktura VAT zakupu J        | 1                   |
| 2016.10.14          | GK867493FVT701/16          | 971/2016       | 978/2016/PZ | FARMACOL LOGISTYKA SP. Z O.O. 2016.10.15 Faktura VAT zakupu 1        | 1                   |
| 2016.10.14          | GK232348ZFT701/16          | 408/2016       | 231/2016/KP | FARMACOL LOGISTYKA SP. Z O.O. 2016.10.15 Faktura korygująca zakupu 🗤 | 1                   |
| 2016.10.14          | GK232267ZFT701/16          | 407/2016       | 230/2016/KP | FARMACOL LOGISTYKA SP. Z O.O. 2016.10.14 Faktura korygująca zakupu 🗤 | 1                   |
| 2016.10.14          | GK232264ZFT701/16          | 406/2016       | 229/2016/KP | FARMACOL LOGISTYKA SP. Z O.O. 2016.10.14 Faktura korygująca zakupu 🗤 | ı .                 |
| [+] Porządek        | [Ent] Wybierz [F3] Podgląd | [F7] Szuka     | ıj ▼        | [ESC] Anuluj                                                         |                     |

Wybrany dokument potwierdzamy klawiszem [Enter] lub dwukrotnym kliknięciem myszką.

Otworzy się okno reklamacji do wybranego dokumentu.

| 💓 Pozycje re | eklamacji                                       |                   |                   |                     |                                |       |         |
|--------------|-------------------------------------------------|-------------------|-------------------|---------------------|--------------------------------|-------|---------|
| Numer reklar | nacji: <auto. 4="" ostatni:=""> Data ut</auto.> | worzenia: 2016.10 | 0.19 09:20        |                     |                                |       |         |
| St           | atus: Utworzona Data                            | wysłania:         |                   |                     |                                |       |         |
| Nr dokum     | entu: GK885820F¥T701/16                         | Dostawca: FARMAI  | COL LOGISTYKA SP. | Z 0.0.              |                                |       |         |
| [F6] Zakres  | pozycji Reklamowany dokument 👻                  |                   |                   |                     |                                |       |         |
| Nr towaru    | Nazwa                                           | Ilość I           | Ilość rekl.       | Przyczyna powstania | Sugerowany sposób rozpatrzenia | Uwagi | Auto. ^ |
| 23662        | DUO-FEM DZIEŃ X 28 TBL+NOC X 28 🕨               | 1                 |                   |                     |                                |       |         |
| 22483        | FLUCONAZOLE AUROBINDO 100 MG >>                 | 2                 |                   |                     |                                |       |         |
| 19574        | IBUFEN BABY 125 MG X 5 CZOP.                    | 1                 | 1 Rez             | zygnacja apteki     | Wystawienie korekty faktury    |       |         |
| 24537        | IGŁA D/PENA MICRO-FINE+0,31X5MM▶                |                   |                   |                     |                                |       |         |
| 22134        | LARYNG UP X 24 TBL.D/SSANIA                     | 1                 |                   |                     |                                |       |         |
| 22944        | LARYNG UP ORANGE X 24 TBL.D/SSAN                | 1                 |                   |                     |                                |       |         |
| 25247        | OILLAN MAMA KONC.REDUKUJĄCY RP                  | 1                 |                   |                     |                                |       |         |
| 25248        | OILLAN MAMA MULTIAKT.BALS.P/ROZ                 | 1                 |                   |                     |                                |       |         |
| 14341        | PADMA BASIC X 20 KAPS                           | 1                 |                   |                     |                                |       |         |
| 20513        | PODP.BELLA PERFECTA BLUE X 10 SZT               | 2                 |                   |                     |                                |       |         |
| 24810        | PROTIFAR PROSZEK 225 G                          | 1                 |                   |                     |                                |       |         |
| 5839         | RHIN-BAC FRESH SZTYFT D/NOSA                    | 2                 |                   |                     |                                |       |         |
| 24854        | SYMLOSIN SR 0,4 MG X 90 KAPS.O PR₽              | 1                 |                   |                     |                                |       |         |

W tym oknie wskazujemy reklamowaną/zwracaną pozycję, reklamowaną/zwracaną ilość oraz przyczynę reklamacji/zwrotu i sugerowany sposób rozpatrzenia. Możliwe jest także dopisanie

ewentualnej uwagi do pozycji. Towar można także wstrzymać ze sprzedaży zaznaczając pole <Auto. Wstrz.>

Wybór przyczyny oraz sugerowanego sposobu rozpatrzenia następuje z listy rozwijanej

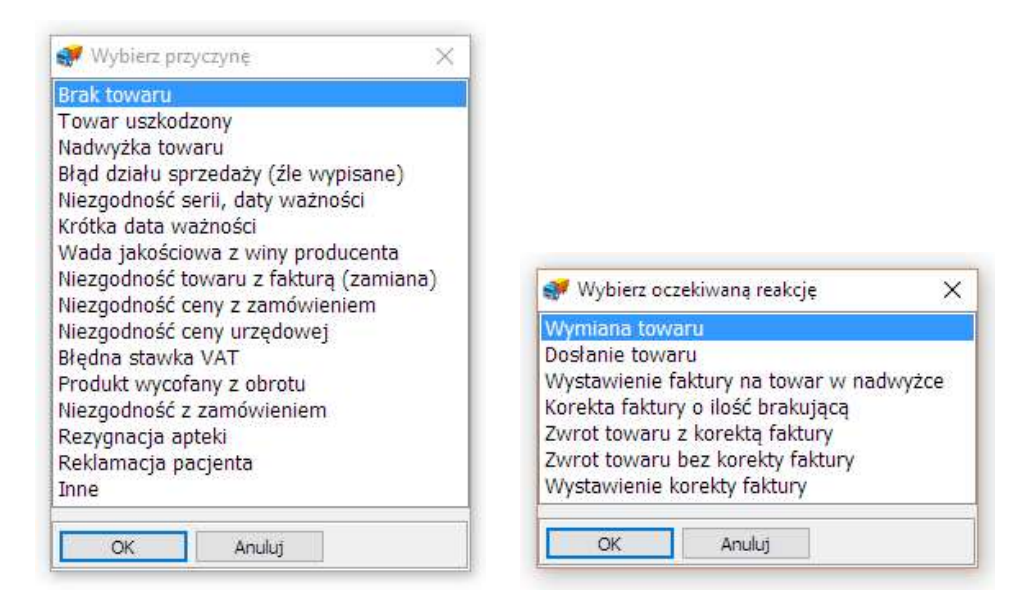

## UWAGA: z uwagi na realizację procesu reklamacyjnego rekomendujemy aby na jednym zgłoszeniu wskazywać tylko jeden rodzaj przyczyny reklamacji. Pozwoli to na prawidłowe i szybkie rozpatrzenie reklamacji i przekazanie informacji zwrotnej.

Aby zakończyć rejestrację zgłoszenia należy wybrać <[Esc] Zakończ> w dolnej części ekranu lub klawisz [Esc] a następnie potwierdzić swój wybór.

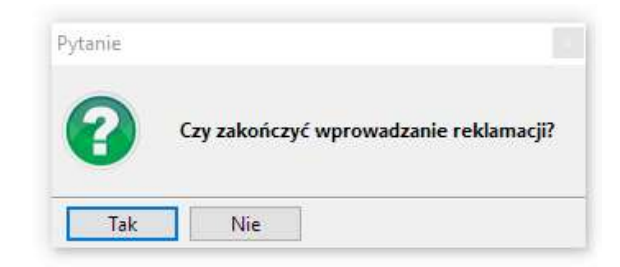

Jeżeli towar został już przyjęty na magazyn wyświetli się komunikat z pytaniem o wstrzymanie towaru ze sprzedaży.

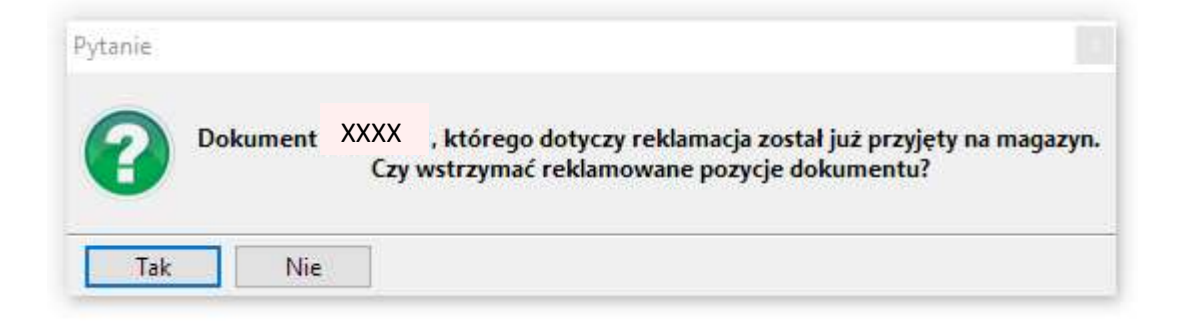

Wstrzymany towar można odblokować w module MAGAZYN.

Utworzona reklamacja pojawia się w oknie listy reklamacji ze statusem "Utworzona".

| F2 Recznie         5/2016         Dokument: 6K885820FVT701/16           F11 Aktualizuj<br>wszyskie         F11 Aktualizuj<br>wszyskie         Dokument: 6K685237FVT701/16           F11 Aktualizuj<br>wszyskie         Dokument: 6K685237FVT701/16           F11 Aktualizuj<br>wszyskie         Dokument: 6K685237FVT701/16           F11 Aktualizuj<br>wszyskie         Dokument: 6K685237FVT701/16           F11 Aktualizuj<br>wszyskie         Dokument: 6K685240FVT701/16           F11 Aktualizuj<br>wszyskie         Dokument: 6K692640FVT701/16           J2016         Dokument: 6K692640FVT701/16           FARMACOL LOGISTWA SP. Z 0.0.<br>Utworzono: 2016.09.07 10:12         Wyslano: 2016.09.07 10:14                                                                                                    | Utworzona 👘 F5 KS-EWD |
|----------------------------------------------------------------------------------------------------|-----------------------|
| <ul> <li>➡ F11 Aktualizuj<br/>wszystkie</li> <li>➡ F11 Aktualizuj<br/>wszystkie</li> <li>➡ F11 Aktualizuj<br/>wszystkie</li> <li>➡ F11 Aktualizuj<br/>wszystkie</li> <li>➡ F11 Aktualizuj<br/>wszystkie</li> <li>➡ F11 Aktualizuj<br/>wszystkie</li> <li>➡ F11 Aktualizuj<br/>Wszystkie</li> <li>➡ F11 Aktualizuj<br/>Wszystkie</li></ul> | C Zgloszona           |
| 3/2016 Dokument: 6K692640FV7701/16<br>FARMACOL LOGISTVKA SP. Z .0.0.<br>Utworzono: 2016.09.07 10:12 Wysłano: 2016.09.07 10:14                                                                                                    |                       |
| 2/2016 Dokument: GK659090FVT701/16                                                                                                    | Rozp ona              |
| FARMACOL LOGISTYKA SP. Z 0.0.     Utworzono: 2016.09.06 10:51     1/2016     Dokument: (K5698520FVT701/16     FORMANDER C FORMANDER C         | ozpatrzona            |
| Utworzono: 2016.09.06 08:42 Wysłano: 2016.09.06 08:44                                                                                                    | Скогратгона           |
| okument oczekuje na wysłanie do hurtowni.                                                                                                    |                       |

Następuje to przez wybranie funkcji

System wymaga potwierdzenia wykonania wysyłki do dostawcy:

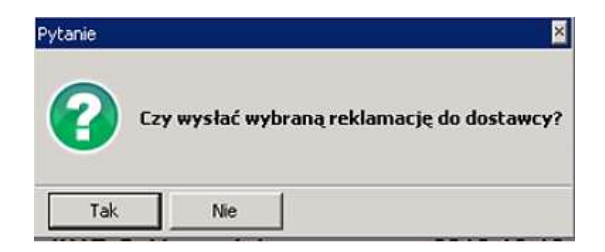

Po potwierdzeniu następuje połączenie z serwisem hurtowni

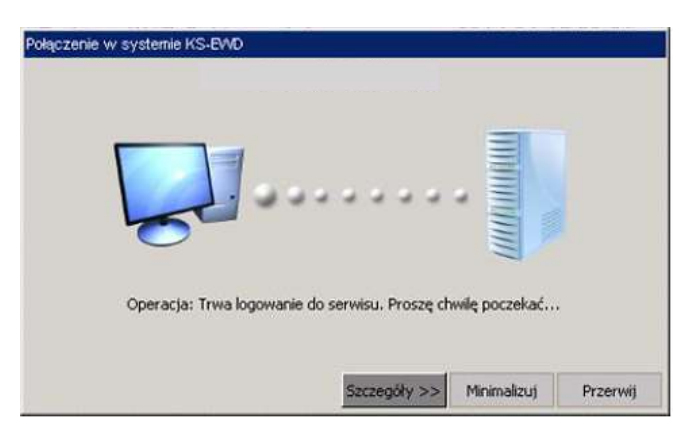

Oraz potwierdzenie wykonania transmisji.

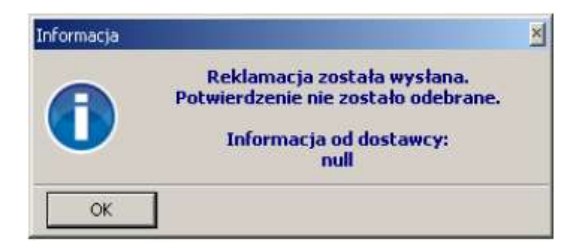

Po wykonaniu transmisji status reklamacji zmienia się na "Zgłoszona"

| lamacje data i statu statu statu statu statu statu statu statu statu statu statu statu statu statu statu statu                 |               |  |
|----------------------------------------------------------------------------------------------------|---------------|--|
| <u>終</u>                                                                                                    | Reklamacje 🔰  |  |
| 5/2016 Dokument: GK885820FVT701/16<br>© FARMACOL LOGISTYKA SP. Z O.O.<br>Utworzono: 2016.10.19 09:20 Wysłano: 2016.10.19 09:27 | €Zgłoszona    |  |
| 4/2016 Dokument: GK685237FVT701/16<br>FARMACOL LOGISTYKA SP. Z O.O.<br>Utworzono: 2016.09.07 10:16 Wysłano: 2016.09.07 10:17   | 😋 Zgłoszona   |  |
| 3/2016 Dokument: 6K692640FVT701/16<br>FARMACOL LOGISTYKA SP. Z 0.0.<br>Utworzono: 2016.09.07 10:12 Wysłano: 2016.09.07 10:14   | 🛦 Rozpatrzona |  |
| 2/2016 Dokument: 6K659090FVT701/16<br>FARMACOL LOGISTYKA SP. Z O.O.<br>Utworzono: 2016.09.06 10:49 Wysłano: 2016.09.06 10:51   | 🛇 Rozpatrzona |  |
| 1/2016 Dokument: GK688520FVT701/16<br>G FARMACOL LOGISTYKA SP. Z O.O.<br>Utworzono: 2016.09.06 08:42 Wysłano: 2016.09.06 08:44 |               |  |

## Aktualizacja informacji o zgłoszeniu

Aby uzyskać bieżąca informację o statusie zgłoszenia reklamacji/zwrotu konieczne jest pobranie informacji z hurtowni. W tym celu należy na liście reklamacji zaznaczyć właściwe zgłoszenie i kliknąć na ikonę <F5 KS-EWD> lub tez wybrać opcję <F11 Aktualizuj wszystkie>.

Po pobraniu danych system poinformuje o zmianie statusu jeśli nastąpiła

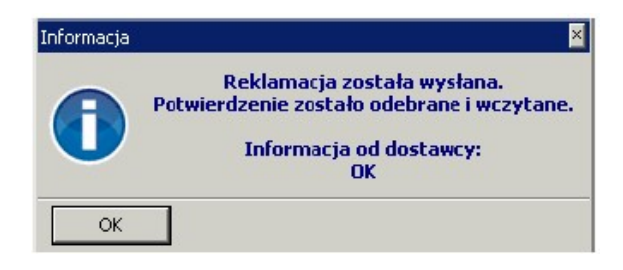

Przedstawiona zostanie także w kolumnie "Status" szczegółowa informacjo o decyzji w sprawie zgłoszenia

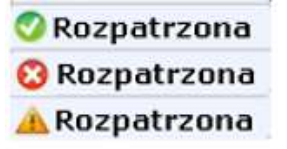

Poszczególne ikony informują o sposobie rozpatrzenia reklamacji/zwrotu:

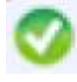

Wszystkie pozycje zgłoszenia zostały przyjęte (rozpatrzone pozytywnie)

Wszystkie pozycje zgłoszenia zostały odrzucone (rozpatrzone negatywnie)

Część pozycji została przyjęta a część odrzucona

Po otwarciu zgłoszenia można wyświetlić szczegóły statusu dla każdej linii osobno

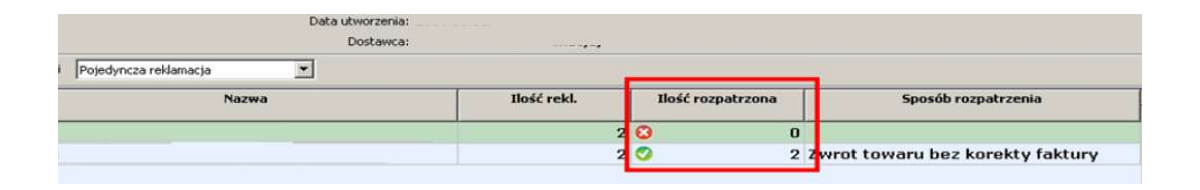

*W przypadku zgłoszenia reklamacyjnego* statusy dotyczą uznania bądź nieuznania zgłoszonej reklamacji.

*W przypadku zgłoszenia zwrotu - awizacji (przyczyna: Rezygnacja apteki)* statusy dotyczą zgody lub jej braku na dokonanie zwrotu towaru do hurtowni.

W takim przypadku Apteka przekazuje Przewoźnikowi wyłącznie towary, które uzyskały zgodę na przyjęcie. Odbiór zostanie dokonany na podstawie dokumentu awiza, który przywiezie ze sobą przewoźnik. Żadne inne towary spoza listy nie zostaną odebrane.

Uwaga: systemowa zgodna na przyjęcie nie jest równoznaczna z przyjęciem towaru do redystrybucji. Ostateczna decyzja następuje na postawie oceny zwracanego towaru w Dziale Reklamacji.